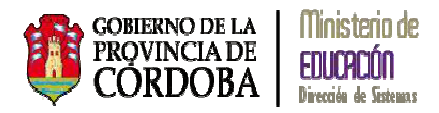

# SISTEMA GESTIÓN ESTUDIANTES

## GESTIÓN INFORME DE PROGRESO Nivel Primario

## Manual de Usuario

- Ministerio de Educación -
  - Dirección de Sistemas -

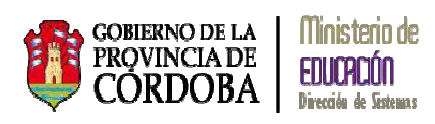

#### INDICE

| 1. | Carga d  | lel Informe de Progreso                                     | 1  |
|----|----------|-------------------------------------------------------------|----|
|    | 1.1. Cal | ificaciones                                                 | 2  |
|    | 1.1.1.   | Registrar Calificaciones                                    | 2  |
|    | 1.1.1.1. | Notas Parciales                                             | 5  |
|    | 1.1.1.2. | Notas Finales Trimestre                                     |    |
|    | 1.1.2.   | Visualizar Calificaciones                                   | 10 |
|    | 1.2. Lib | retas o Boletines de Calificaciones                         |    |
|    | 1.2.1.   | Generar Libreta o Boletín de Calificaciones de un Trimestre | 12 |
|    | 1.2.1.1. | Registrar Desempeño y Asistencia                            | 13 |
|    | 1.2.1.2. | Visualizar e Imprimir Libreta o Boletín                     | 17 |
|    | 1.2.2.   | Generar Libreta o Boletín de Calificaciones Final           | 23 |
|    | 1.2.2.1. | Apreciación Final                                           |    |
|    | 1.2.2.2. | Visualizar e Imprimir Boletín                               | 25 |

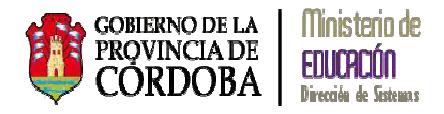

### **GESTIÓN INFORME DE PROGRESO**

### **Nivel Primario**

El sistema Gestión Estudiantes permite generar los Informes de Progreso de Nivel Primario. Cada docente de la Escuela puede acceder mediante C.I.D.I. a la carga de su sala con previa autorización de la Directora del Instituto mediante la opción *Gestionar Usuarios Docentes* en el Sistema Gestión Estudiantes.

#### 1. Carga del Informe de Progreso

Al ingresar al Sistema Gestión Estudiantes, el docente tiene la siguiente Acción Disponible:

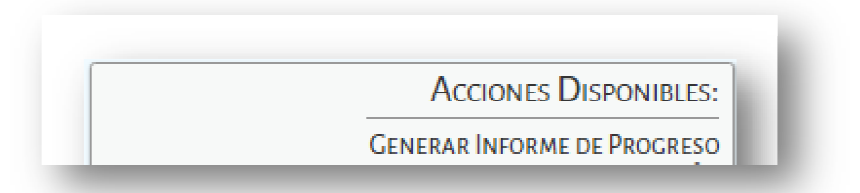

Otro acceso al sistema es por Menú:

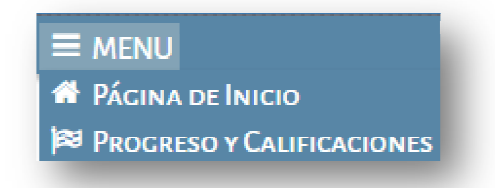

El sistema permite realizar las siguientes acciones:

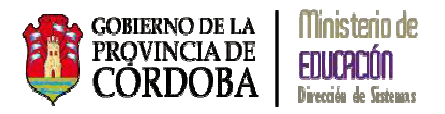

|                           | Escuela: JO                                          |
|---------------------------|------------------------------------------------------|
| 🖀 Página de Inicio        |                                                      |
| Progreso y Calificaciones | Nivel Primario - Calificaciones                      |
|                           | 📖 Nivel Primario - Generación e Impresión de Boletín |

#### 1.1. Calificaciones

| Seleccionando            | Nivel Primario - Calificaciones                  | el sistema muestra las                            |
|--------------------------|--------------------------------------------------|---------------------------------------------------|
| siguientes opciones:     |                                                  |                                                   |
|                          |                                                  |                                                   |
|                          | Escui                                            | ELA: JOAQUIN VICTOR GONZALEZ- 🔁 CAMBIAR ESCUELI   |
| 🕈 Página de Inicio       |                                                  |                                                   |
| 🕅 Progreso y Calificacio | nes 🖪 Nivel Primario - Calificaciones            | S Nivel Primario - Registrar Calificaciones       |
|                          | 📖 Nivel Primario - Generación e Impresión de Bol | etín 📒 Nivel Primario - Visualizar Calificaciones |

#### 1.1.1. Registrar Calificaciones

Seleccionando la opción Sistema muestra la siguiente pantalla:

| urso: 🛛 Seleccione un curso 🔹 🔻                                                                                            |                         |        |        |                |     |        |        |
|----------------------------------------------------------------------------------------------------|-------------------------|--------|--------|----------------|-----|--------|--------|
| signatura:Seleccione una asignatura 🔻                                                                                      |                         |        |        |                |     |        |        |
| rimestre:Seleccione una Etapa 🔻                                                                                            |                         |        |        |                |     |        |        |
| Q Buscar 🕼 Editar Filtros                                                                                                  |                         |        |        |                |     |        |        |
|                                                                                                    |                         |        |        |                |     |        |        |
|                                                                                                    |                         |        |        |                |     |        |        |
| ESULTADOS DE BÚSQUEDA                                                                                                    |                         |        |        |                |     |        |        |
| ESULTADOS DE BÚSQUEDA<br>Notas Parciales Notas Finales Calificaci                                                          | ón Definitiva           |        |        |                |     |        |        |
| ESULTADOS DE BÚSQUEDA<br>Notas Parciales Notas Finales Calificaci                                                          | ón Definitiva           |        |        |                |     |        |        |
| ESULTADOS DE BÚSQUEDA<br>Notas Parciales Notas Finales Calíficaci<br>Mostrar 10 • entradas                                 | ón Definitiva           |        |        | Busci          | ar: |        |        |
| ESULTADOS DE BÚSQUEDA<br>Notas Parciales Notas Finales Calificaci<br>Mostrar 10 • entradas<br>Nro. Documento Sexo Apellido | ón Definitiva<br>Nombre | Nota 1 | Nota 2 | Busc<br>Nota 3 | ār: | Nota 5 | Nota 6 |

El sistema permite seleccionar:

*Curso:* el sistema muestra el o los grados que el docente tiene permiso para cargar las calificaciones de los alumnos, previa asignación del grado a la docente por parte de la directora/a del establecimiento.

| SELECC  | IÓN DE CURSO, TRIMESTRE Y ASIC                      | NATURA |
|---------|-----------------------------------------------------|--------|
| Curso:  | Seleccione un curso                                 |        |
| Asignat | Seleccione un curso<br>PRIMER GRADO "A " MAÑANA     | - •    |
| Trimest | PRIMER GRADO "B " MAÑANA<br>PRIMER GRADO "C " TARDE |        |

Asignatura: el sistema lista las asignaturas para cargar las notas.

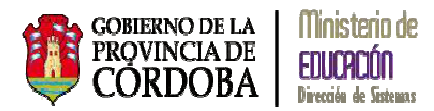

| - Selección | DE CURSO, TRIMESTRE Y ASIGNATURA                                                      |
|-------------|---------------------------------------------------------------------------------------|
| Curso: PRI  | MER GRADO "A " MAÑANA 🔻                                                               |
| Asignatura: | Seleccione una asignatura                                                             |
| Trimestre:  | Seleccione una asignatura<br>LENGUA Y LITERATURA: LECTURA                             |
| Q, Buscar   | LENGUA Y LITERATURA: ORALIDAD<br>LENGUA Y LITERATURA: ESCRITURA<br>MATEMÁTICA         |
| - RESULTADO | CIENCIAS SOCIALES Y TECNOLOGÍA<br>CIENCIAS NATURALES Y TECNOLOGÍA<br>EDUCACIÓN EÍSICA |
| Notas Pa    | EDUCACIÓN ARTÍSTICA: ARTES VISUALES<br>EDUCACIÓN ARTÍSTICA: MÚSICA                    |
|             | IDENTIDAD Y CONVIVENCIA                                                               |

*Trimestre*: muestra el trimestre habilitado en relación a la fecha de inicio y fin de cada uno, en relación al ciclo lectivo del Nivel Primario

| -Selección  | DE CURSO, TRIMESTRE Y ASI | GNATURA |
|-------------|---------------------------|---------|
| Curso: PR   | IMER GRADO "A " MAÑANA    | •       |
| Asignatura: | MATEMÁTICA                | •       |
| Trimestre:  | Seleccione una Etapa 🔻    |         |
|             | Seleccione una Etapa      |         |
| Q Buscar    | PRIMER TRIMESTRE          |         |
|             |                           |         |

Seleccionando la opción Q Buscar el sistema muestra el listado de alumnos:

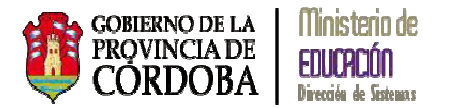

| SO: PRIMER GRAD   | 0 "      | MANANA +      |                    |           |         |        |        |         |         |        |
|-------------------|----------|---------------|--------------------|-----------|---------|--------|--------|---------|---------|--------|
| inatura: MATEMA   | TICA     |               | •                  |           |         |        |        |         |         |        |
| nestre: PRIMER TI | RIMESTI  | RE *          |                    |           |         |        |        |         |         |        |
| Burran (Z Editor  | Eltron   |               |                    |           |         |        |        |         |         |        |
| ourcel to concer  | 1 101 00 |               |                    |           |         |        |        |         |         |        |
| ULTADOS DE BÚSC   | UEDA-    |               |                    |           |         |        |        |         |         |        |
| Y                 |          |               |                    |           |         |        |        |         |         |        |
| Votas Parciales   | Notas    | Finales Cali  | icación Definitiva |           |         |        |        |         |         |        |
|                   |          |               |                    |           |         |        |        |         |         |        |
| Mostrar 10 • er   | ntradas  |               |                    |           |         |        | E      | Buscar: |         |        |
| Nro. Documento    | Sexo     | Apellido      | Nombre             |           | Nota 1  | Nota 2 | Nota 3 | Nota 4  | Nota 5  | Nota ( |
| 50205028          | м        | GELACCIO      | ИА                 | ИАЦ       | •       | •      | •      | •       | •       |        |
| 49558475          | м        | COS DELLORTO  | UGUSTO AR          | NICOLAS A | <b></b> | -      | •      | •       | -       |        |
| 50180256          | м        | STOS TOURON   | ua                 | NUQAOL    | •       | •      | •      | •       | •       |        |
| 49619127          | м        | STRO RIVADERO | JOAQUIN CA         | JEREMIAS  | •       | -      | •      | -       | <b></b> | -      |
| 49458441          | м        | PASCUAL       | 10                 | LUCA      | -       | •      | •      | •       | •       |        |
| 49717874          | м        | 1986          | LENTIN FA          | MATEO VA  | •       | •      | •      | •       | · ·     |        |
| 49458448          | м        | SSERA         | AM C               | FRANCISO  | •       | •      | •      | •       | •       |        |
| 49717900          | м        | ITT39         | SUS PA             | MATIAS JE | •       | •      | •      | •       | •       |        |
| 49718173          | м        | INTEROS       | up                 | CIRO      | · ·     | •      | •      | •       | · ·     |        |
| 50240103          | м        | LJOM          | RO                 | BENJAMIN  | -       | •      | •      | •       | •       |        |
| Mostrando 1 o 10  | da 21 a  | otradar       |                    |           |         |        |        |         |         | 0.0    |
| Proscience 1 a 10 | 04 71 6  | noradas       |                    |           |         |        |        |         |         | ~ ~    |

El sistema permite la carga de:

*Notas Parciales*: son todas aquellas calificaciones o notas de seguimiento de cada alumno durante un Trimestre, el sistema permite cargar hasta seis (6) notas.

Nota Final Trimestre: se corresponde con la calificación o nota final del Trimestre de cada alumno.

*Apreciación Final*: esta calificación o nota por alumno se realiza al final del año lectivo, una vez cargados los tres Trimestres para generar la Libreta de cada uno.

#### 1.1.1.1. Notas Parciales

El sistema permite registrar hasta seis (6) calificaciones o notas de seguimiento por alumno:

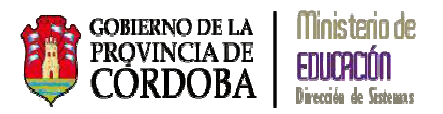

| Mostrar 10 🔹 er | ntradas |                 |                  |          |
|-----------------|---------|-----------------|------------------|----------|
| Nro. Documento  | Sexo    | Apellido        | Nombre           | Nota 1   |
| 50205028        | М       | ANGELACCIO      | NAUE             | · · ·    |
| 49558475        | М       | ARCOS DELLORTO  | NICOLAS AUGUSTO  | •        |
| 50180256        | М       | BUSTOS TOURON   | ΙΟΑΟ             | <b>•</b> |
| 49619127        | М       | CASTRO RIVADERO | JEREMIAS JOAQUIN | F        |
| 49458441        | М       | DI PASCUAL      | LUCA             | MB       |
| 49717874        | М       | FABBRI          | MATEO VALENTIN   | B<br>S   |
| 49458448        | м       | MASSERA         | FRANCISCO        | NS       |

#### Ejemplo de Notas Parciales cargadas:

| iro. Documento | Sexo | Apellido        | Nombre           | Nota 1 | Nota 2   | Nota 3 | Nota 4 | Nota 5 | Nota 6 |
|----------------|------|-----------------|------------------|--------|----------|--------|--------|--------|--------|
| 50205028       | м    | ANGELACCIO      | JUAN             | · ·    | <b>F</b> | · ·    | · ·    | · ·    |        |
| 49558475       | м    | ARCOS DELLORTO  | NICOLAS AUGUSTO  | -      |          | -      | -      | -      |        |
| 50180256       | м    | BUSTOS TOURON   | JOAQUIN          | MB •   | MB •     | В •    | •      | •      | •      |
| 49619127       | м    | CASTRO RIVADERO | JEREMIAS JOAQUIN | Β •    | MB •     | E 🔹    | •      | •      | •      |
| 49458441       | м    | DI PASCUAL      | LUCA             | MB •   | В •      | MB •   | •      | •      |        |
| 49717874       | м    | I ABBA3         | MATEO VALENTIN   | •      | •        | •      | •      | •      |        |
| 49458448       | м    | MASSERA         | FRANCISCO        | •      | •        | •      | •      | •      |        |
| 49717900       | м    | PAIRETTI        | MATIAS JESUS     | •      | •        | •      | •      | •      |        |
| 49718173       | м    | QUINTEROS       | CIRO             | •      | •        | •      | •      | •      |        |
| 50240103       | м    | LIOMOR          | 05NJAMIN         | •      | •        | •      | •      | •      |        |

Una vez ingresadas las calificaciones o notas al pie de la página debe seleccionarse

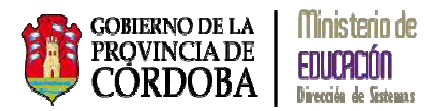

| iotas Parciales Notas Finales Calificación |         |                 | n Definitiva     |        |        |        |         |        |        |
|--------------------------------------------|---------|-----------------|------------------|--------|--------|--------|---------|--------|--------|
| Mostrar 10 • e                             | ntradas |                 |                  |        |        | E      | Buscar: |        |        |
| Nro. Documento                             | Sexo    | Apellido        | Nombre           | Nota 1 | Nota 2 | Nota 3 | Nota 4  | Nota 5 | Nota 6 |
| 50205028                                   | м       | ANGELACCIO      | UAUL             | •      | -      | -      | •       | •      | •      |
| 49558475                                   | м       | ARCOS DELLORTO  | NICOLAS AUGUSTO  | •      | •      | •      | •       | •      |        |
| 50180256                                   | м       | BUSTOS TOURON   | JOAQUIN          | MB •   | MB •   | в •    | •       | •      | •      |
| 49619127                                   | м       | CASTRO RIVADERO | JEREMIAS JOAQUIN | в •    | MB •   | Ε •    | •       | •      | •      |
| 49458441                                   | м       | DI PASCUAL      | LUCA             | MB •   | В •    | MB •   | •       | •      | •      |
| 49717874                                   | м       | FABBRI          | MATEO VALENTIN   | •      | •      | •      | •       | •      | •      |
| 49458448                                   | м       | MASSERA         | FRANCISCO        | •      | •      | •      | •       | •      | •      |
| 49717900                                   | м       | PAIRETTI        | MATIAS JESUS     | •      | •      | •      | •       | •      | •      |
| 49718173                                   | м       | QUINTEROS       | CIRO             | •      | •      | •      | •       | •      | •      |
| 50240103                                   | М       | ROMOLI          | BENJAMIN         | •      | •      | •      | •       | •      | •      |
| Mostrando 1 a 10                           | de 21 e | ntradas         |                  |        |        |        |         |        | 0 0    |

El sistema muestra el siguiente aviso:

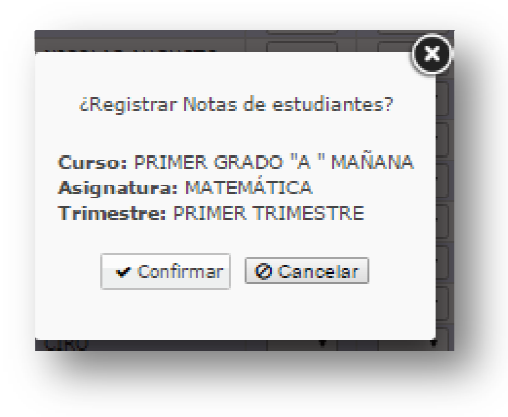

Al confirmar, el sistema grava todas las notas cargadas, si no selecciona el botón o Cancela, las notas se borrarán.

El sistema confirma la registración de las Notas Parciales:

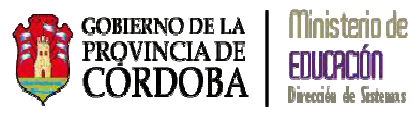

| Información                                     | ×          |
|-------------------------------------------------|------------|
| El registro de notas parciales<br>correctamente | se realizó |
|                                                 | Ok         |

El procedimiento explicado para la carga de Notas Parciales debe repetirse por cada asignatura.

#### 1.1.1.2. Notas Finales Trimestre

Para finalizar un Trimestre debe cargarse la Calificación o Nota a cada alumno correspondiente al Trimestre correspondiente:

|                     |             | Sumseen semana  |                  |            |
|---------------------|-------------|-----------------|------------------|------------|
| Mostrar 10 • entra  | adas        |                 | Buscan           |            |
| Nro. Documento      | Sexo        | Apellido        | Nombre           | Nota Final |
| 50205028            | м           | ANGELACCIO      | JUAN             | •          |
| 49558475            | м           | ARCOS DELLORTO  | NICOLAS AUGUSTO  | •          |
| 50180256            | м           | BUSTOS TOURON   | JOAQUIN          | •          |
| 49619127            | м           | CASTRO RIVADERO | JEREMIAS JOAQUIN | •          |
| 49458441            | м           | DI PASCUAL      | LUCA             | •          |
| 49717874            | м           | ISB8A3          | MATEO VALENTIN   | •          |
| 49458448            | м           | MASSERA         | FRANCISCO        | •          |
| 49717900            | м           | PAIRETTI        | MATIAS JESUS     | •          |
| 49718173            | м           | QUINTEROS       | CIRO             | •          |
| 50240103            | м           | ROMOLI          | BENJAMIN         | <b>T</b>   |
| Mostrando 1 a 10 de | 21 entradas |                 |                  | 00         |

Ejemplo de Notas Finales Trimestre cargadas:

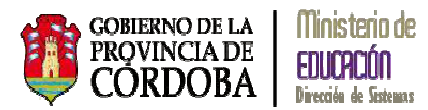

| lotas Parciales  | Notas Finales  | Calificación Definitiva |                  |            |
|------------------|----------------|-------------------------|------------------|------------|
| Mostrar 10 • er  | ntradas        |                         | Buscar:          |            |
| Nro. Documento   | Sexo           | Apellido                | Nombre           | Nota Final |
| 50205028         | м              | ANGELACCIO              | ИАОС             | E 🔹        |
| 49558475         | м              | ARCOS DELLORTO          | NICOLAS AUGUSTO  | MB •       |
| \$0180256        | м              | BUSTOS TOURON           | ИТОРАОГ          | MB •       |
| 49619127         | м              | CASTRO RIVADERO         | JEREMIAS JOAQUIN | -          |
| 49458441         | м              | DI PASCUAL              | LUCA             | •          |
| 49717874         | м              | FABBRI                  | MATEO VALENTIN   | •          |
| 49458448         | м              | MASSERA                 | FRANCISCO        | •          |
| 49717900         | м              | PAIRETTI                | MATIAS JESUS     | •          |
| 49718173         | м              | QUINTEROS               | CIRO             | •          |
| 50240103         | м              | ROMOLI                  | BENJAMIN         | -          |
| Mostrando 1 a 10 | de 21 entradas |                         |                  | 00         |
|                  |                |                         |                  |            |

Una vez ingresadas las calificaciones o notas al pie de la página debe seleccionarse

| votas Parciales  | Notas Finales    | Calificación Definitiva |                  |            |
|------------------|------------------|-------------------------|------------------|------------|
| Mostrar 10 • e   | intradas         |                         | Buscan:          |            |
| Nro. Documento   | Sexo             | Apellido                | Nombre           | Nota Final |
| 50205028         | м                | ANGELACCIO              | NAUC             | Ε          |
| 49558475         | м                | ARCOS DELLORTO          | NICOLAS AUGUSTO  | MB •       |
| 50180256         | м                | BUSTOS TOURON           | JOAQUIN          | MB •       |
| 49619127         | м                | CASTRO RIVADERO         | JEREMIAS JOAQUIN |            |
| 49458441         | м                | DI PASCUAL              | LUCA             | -          |
| 49717874         | м                | FABBRI                  | MATEO VALENTIN   | •          |
| 49458448         | м                | MASSERA                 | FRANCISCO        | •          |
| 49717900         | м                | PAIRETTI                | MATIAS JESUS     | •          |
| 49718173         | м                | QUINTEROS               | CIRO             | -          |
| 50240103         | м                | LIOMOR                  | BENJAMIN         | •          |
| Mostrando 1 a 10 | ) de 21 entradas |                         |                  | 00         |
|                  |                  |                         |                  |            |

El sistema muestra el siguiente aviso:

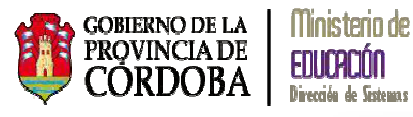

|                                                       | ۲  |
|-------------------------------------------------------|----|
| Curso: PRIMER GRADO "A "<br>MAÑANA                    |    |
| Asignatura: MATEMÁTICA<br>Trimestre: PRIMER TRIMESTRE | SL |
| ✓ Confirmar Ø Cancelar                                | A  |
|                                                       |    |

Al confirmar, el sistema grava todas las notas cargadas, si no selecciona el botón o Cancela, las notas se borrarán.

El sistema confirma la registración de las Notas Finales Trimestre:

| Información                                              | x |
|----------------------------------------------------------|---|
| El registro de notas finales se realizó<br>correctamente |   |
| 0                                                        | ĸ |

#### 1.1.2. Visualizar Calificaciones

Mediante esta opción el sistema permite visualizar las Notas Parciales de un Trimestre.

Seleccionando desde Menú ENIVEL PRIMARIO - VISUALIZAR CALIFICACIONES, el sistema muestra la siguiente pantalla:

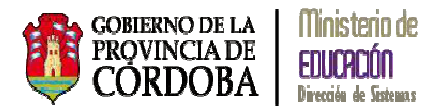

|                                                | Bu       | iscar: |       |
|------------------------------------------------|----------|--------|-------|
| Nombre                                         | Bu<br>T1 | T2 T3  | FINAL |
| Nombre<br>No hay datos disponibles en la tabla | Bu       | T2 T3  | FINAL |
|                                                |          |        |       |

El sistema permite seleccionar:

*Curso:* el sistema muestra el o los grados que el docente tiene permiso para cargar las calificaciones de los alumnos, previa asignación del grado a la docente por parte de la directora/a del establecimiento.

Asignatura: el sistema lista las asignaturas para cargar las notas.

Seleccionando el botón QBuscar el sistema lista todas las notas cargadas de los Trimestre del grado y asignatura seleccionado:

| Aostrar 10 🔹 en | tradas |                 |                  |      | Buscar | 1  |       |
|-----------------|--------|-----------------|------------------|------|--------|----|-------|
| iro. Documento  | Sexo   | Apellido        | Nombre           | T1   | T2     | Т3 | FINAL |
| 50205028        | м      | ANGELACCIO      | JUAN             | E 👁  |        |    |       |
| 49558475        | м      | ARCOS DELLORTO  | NICOLAS AUGUSTO  | MB 👁 |        |    |       |
| \$0180256       | м      | BUSTOS TOURON   | JOAQUIN          | MB 👁 |        |    |       |
| 49619127        | м      | CASTRO RIVADERO | JEREMIAS JOAQUIN |      |        |    |       |
| 49458441        | М      | DI PASCUAL      | LUCA             |      |        |    |       |
| 49717874        | м      | I 988A3         | MATEO VALENTIN   |      |        |    |       |
| 49458448        | м      | MASSERA         | FRANCISCO        |      |        |    |       |
| 49717900        | м      | PAIRETTI        | MATIAS JESUS     |      |        |    |       |
| 49718173        | м      | QUINTEROS       | CIRO             |      |        |    |       |
| 50240103        | м      | LIOMOR          | BENJAMIN         |      |        |    |       |

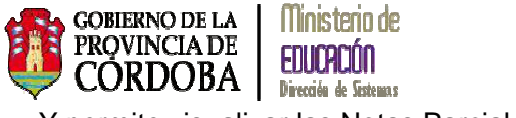

Y permite visualizar las Notas Parciales

| RESULTADOS DE BI | ÚSQUEDA |                |                 |               |
|------------------|---------|----------------|-----------------|---------------|
| Mostrar 10 🔹 en  | tradas  |                |                 |               |
| Nro. Documento   | Sexo    | Apellido       | Nombre          | T1 T2         |
| 50205028         | м       | ANGELACCIO     | NAUC            | <u>E</u> @    |
| 49558475         | М       | ARCOS DELLORTO | NICOLAS AUGUSTO | Mar Carter II |
| 50180256         | М       | BUSTOS TOURON  | DOAQUIN         | M             |

#### El sistema muestra:

 $(\mathbf{X})$  NOTAS DEL TRIMESTRE 1-(0208102 :otnemuoob orN) BUSTOS TOURON, JOAQUIN Asignatura: MATEMÁTICA Nota 1 : MB Nota 2 : MB Nota 3 : B

#### 1.2. Libretas o Boletines de Calificaciones

El sistema permite generar la Libreta o Boletín de Calificaciones de un Trimestre o generar la Libreta Final de un ciclo lectivo.

Desde el Menú:

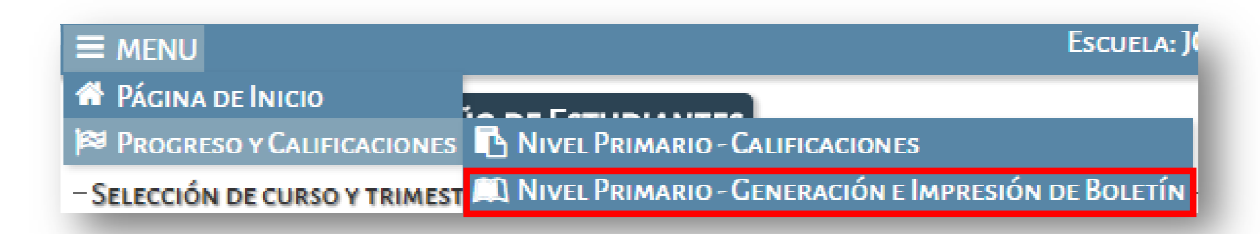

#### 1.2.1. Generar Libreta o Boletín de Calificaciones de un Trimestre

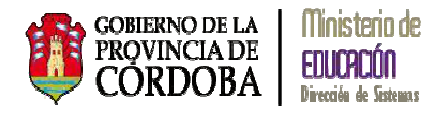

A continuación se presentan los pasos a seguir para generar la Libreta de un Trimestre:

- 1. Cargar Notas Finales Trimestre (ver 1.1.1.2. Notas Finales Trimestre)
- 2. Desde Menú acceder a 📖 Nivel Primario Generación e Impresión de Boletín
- 3. Cargar los Desempeños e Inasistencias 🗹 RECISTRAR DESEMPEÑO Y ASISTENCIA
- 4. Registrar Desempeños
- 5. Finalizar el informe Finalizar
- 6. Para visualizar e imprimir la Libreta o Boletín de Calificaciones debe ir a

#### 1.2.1.1. Registrar Desempeño y Asistencia

Desde el Menú:

| E MENU                        | ONZALEZ-                                             | ALEUSA TAIAMAD C. ESCUELA: JOAQUIN VICTOR CO |
|-------------------------------|------------------------------------------------------|----------------------------------------------|
| A Página de Inicio            |                                                      |                                              |
| 😂 Progreso y Calificaciones   | Nivel Primario - Calificaciones                      |                                              |
| -Selección de curso y trimest | 📖 Nivel Primario - Generación e Impresión de Boletín | 🗹 R cistrar Desempeño y Asistencia por Etapa |
| Curso: PRIMER GRADO "A " MAÑ  | IANA T                                               | 🖶 Visualizar/Imprimir Boletín                |

Al acceder a esta opción el sistema muestra la siguiente pantalla:

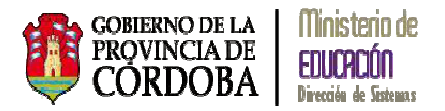

| Buecar                                         |                  |                 |                             |                                   |                                        |                                        |          |
|------------------------------------------------|------------------|-----------------|-----------------------------|-----------------------------------|----------------------------------------|----------------------------------------|----------|
| puscal                                         |                  |                 |                             |                                   |                                        |                                        |          |
| ULTADOS DE                                     | BÚSQUE           | DA              |                             |                                   |                                        |                                        |          |
| ~ ~                                            |                  |                 |                             |                                   |                                        |                                        |          |
| )esempeños /                                   | Inasiste         | ncias Resultado | Final                       |                                   |                                        |                                        |          |
|                                                |                  |                 |                             |                                   |                                        |                                        |          |
|                                                |                  |                 |                             |                                   |                                        |                                        |          |
|                                                |                  |                 |                             |                                   | -                                      |                                        |          |
| Mostrar 10                                     | • entrad         | as              |                             |                                   | Busc                                   | ar:                                    |          |
| Mostrar 10<br>Nro.                             | • entrad         | as              | Newlos                      | December                          | Busca                                  | ar:<br>Inasistencias                   | A        |
| Mostrar 10<br>Nro.<br>Documento                | • entrad         | as<br>Apellido  | Nombre                      | Desempeño                         | Busci<br>Inasistencias<br>Justificadas | ār:<br>Inasistencias<br>Injustificadas | Acciones |
| Mostrar 10<br>Nro.<br>Documento                | • entrad<br>Sexo | as<br>Apellido  | Nombre<br>No hay datos disj | Desempeño<br>ponibles en la tabla | Busc<br>Inasistencias<br>Justificadas  | ār:<br>Inasistencias<br>Injustificadas | Acciones |
| Mostrar 10<br>Nro.<br>Documento<br>Mostrando 0 | • entrad<br>Sexo | as<br>Apellido  | Nombre<br>No hay dates disp | Desempeño<br>ponibles en la tabla | Busca<br>Inasistencias<br>Justificadas | ar:<br>Inasistencias<br>Injustificadas | Acciones |

El sistema permite seleccionar:

*Curso:* el sistema muestra el o los grados que el docente tiene permiso para cargar las calificaciones de los alumnos, previa asignación del grado a la docente por parte de la directora/a del establecimiento.

*Trimestre*: muestra el trimestre habilitado en relación a la fecha de inicio y fin de cada uno, en relación al ciclo lectivo del Nivel Primario

Seleccionando el botón Q Buscar el sistema lista todos los alumnos del grado seleccionado y permite el registrar tanto el Desempeño como las Inasistencias de cada alumno en el Trimestre seleccionado.

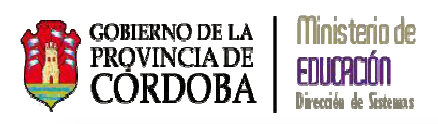

| Mostrar 10        | • er | vtradas   |                        |                                          | Busk                          | :87:                            |             |
|-------------------|------|-----------|------------------------|------------------------------------------|-------------------------------|---------------------------------|-------------|
| Nro.<br>Documento | Sexo | Apellido  | Nombre                 | Desempeño                                | Inasistencias<br>Justificadas | Inasistencias<br>Injustificadas | Acciones    |
| 49717899          | м    | ACUÑA .   | LAUTARO<br>MATIAS      | Resultado final                          | 4                             | 2                               | ✓ Finalizat |
| 49914813          | м    | AREVALO - | WALTER<br>ALEXIS       | Desempeño Excelente!                     | 3                             | 1                               | 🗸 Finalizat |
| 50180254          | м    | CAO -     | AGUSTIN<br>( ALEJANDR( | Escriba aquí el desempeño del estudiante | 0                             | 0                               | ✓ Finalizat |
| 49324042          | м    | DADOMO    | MATIAS                 | Escriba aqui el desempeño del estudiante | 0                             | 0                               | ✓ Finalizat |
| 49619069          | м    | FERRARI   | FELIPE                 | Escriba aquí el desempeño del estudiante | 0                             | 0                               | ✓ Finalizat |

Como la carga del Desempeño y de las Inasistencias se puede realizar en distintos momentos, cada vez que se carguen antes de salir de la página debe seleccionar el botón

Registrar Desempeños que se encuentra al pie de la página:

| 49458429                   | м               | PEREIRA                 | ELIAS<br>ARIEL |                                          | 0 | 0 | Finalizar |
|----------------------------|-----------------|-------------------------|----------------|------------------------------------------|---|---|-----------|
| 50038099                   | м               | PICCHIO                 | SANTIAGO       | Escriba aquí el desempeño del estudiante | 0 | 0 | Finalizar |
| 49717895                   | F               | BIOLATO                 | АММЗ           | Escriba aquí el desempeño del estudiante | 0 | 0 | Finalizar |
| Mostrando 1<br>@ Registrar | a 10 (<br>Desem | de 19 entradas<br>peños |                |                                          |   |   | 0 0       |

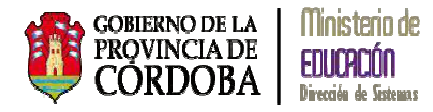

El sistema muestra el siguiente aviso:

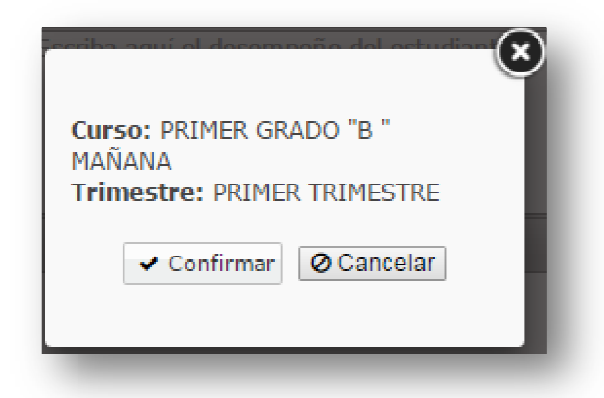

Debe confirmar, de lo contrario no se registrarán las cargas de Desempeños e Inasistencias y no podrá FINALIZAR el trimestre del alumno.

A continuación, por alumno, debe seleccionar la opción **Finalizar**. El sistema muestra el siguiente aviso:

| ¿Confirma que desea finalizar la libreta del alumno seleccionado? Esta acción no se puede deshacer |
|----------------------------------------------------------------------------------------------------|
| Una vez finalizada la libreta, no se podrán realizar más modificaciones                            |
| ✓ Si, finalizar notas X No, todavía deseo hacer modificaciones                                     |
|                                                                                                    |
| Finalizar Libreta                                                                                  |
|                                                                                                    |

Seleccionando la opción 🗸 Si, finalizar notas el sistema indica:

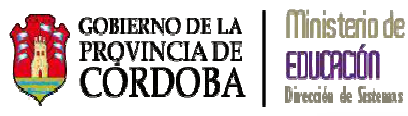

| breta finalizada correctamente. |    |
|---------------------------------|----|
|                                 |    |
|                                 |    |
|                                 | Ok |

#### 1.2.1.2. Visualizar e Imprimir Libreta o Boletín

#### Desde el Menú:

|                                | DNZALEZ-                                             |                                              |
|--------------------------------|------------------------------------------------------|----------------------------------------------|
| 🏕 Página de Inicio             |                                                      |                                              |
| PROGRESO Y CALIFICACIONES      | Nivel Primario - Calificaciones                      |                                              |
| - SELECCIÓN DE CURSO Y TRIMEST | 📖 Nivel Primario - Generación e Impresión de Boletín | 🗹 Registrar Desempeño y Asistencia por Etapa |
| Curso: PRIMER GRADO "A " MA    | ÑANA 🔻                                               | E Visualizar/Imprimir Boletín                |

El sistema muestra la siguiente pantalla:

| ELECCIÓN DE CURSO                                                                          |        |                  |
|--------------------------------------------------------------------------------------------|--------|------------------|
| urso:Seleccione un curso                                                                   |        |                  |
|                                                                                            |        |                  |
|                                                                                            |        |                  |
| Q Buscar                                                                                   |        |                  |
| Q Buscar                                                                                   |        |                  |
| Q Buscar                                                                                   |        |                  |
| Q Buscar<br>ESULTADOS DE BÚSQUEDA<br>Iostrar 10 • entradas                                 |        | Buscar:          |
| Q Buscar<br>ESULTADOS DE BÚSQUEDA<br>fostrar 10 • entradas<br>iro. Documento Sexo Apellido | Nombre | Buscar: Acciones |

El sistema permite seleccionar:

*Curso:* el sistema muestra el o los grados que el docente tiene permiso para cargar las calificaciones de los alumnos, previa asignación del grado a la docente por parte de la directora/a del establecimiento.

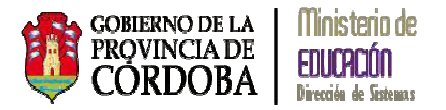

| rso: PRIMER GR | ADO "A " | MAÑANA 🔻        |                  |          |
|----------------|----------|-----------------|------------------|----------|
| ), Buscar      | icourpa  |                 |                  |          |
| ostrar 10 🔹 en | tradas   |                 | В                | iscar:   |
| ro. Documento  | Sexo     | Apellido        | Nombre           | Acciones |
| 5020502        | м        | ANGELACCIO      | JUAN             | 2        |
| 4955847        | М        | ARCOS DELLORTO  | NICOLAS AUGUSTO  |          |
| 50180256       | М        | BUSTOS TOURON   | JOAQUIN          | ⊕ ₽      |
| 49619127       | м        | CASTRO RIVADERO | JEREMIAS JOAQUIN |          |
| 4945844        | м        | DI PASCUAL      | LUCA             | 8        |
| 49717874       | м        | FABBRI          | MATEO VALENTIN   |          |
| 4945844        | м        | MASSERA         | FRANCISCO        | 2        |
| 4971790        | м        | PAIRETTI        | MATIAS JESUS     |          |
| 4971817        | м        | QUINTEROS       | CIRO             | 8        |
|                |          |                 |                  |          |

El sistema presenta nuevas acciones en aquellos alumnos que tienen Finalizada la libreta:

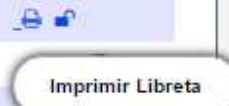

el archivo como así también Imprimir.

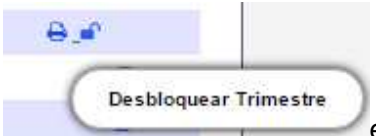

el sistema permite desbloquear la Finalización de la Libreta o Boletín para permitir nuevamente modificar el mismo.

|                         | Imprimir Libreta |                                           |
|-------------------------|------------------|-------------------------------------------|
| Seleccionando la opción |                  | el sistema muestra la siguiente pantalla: |

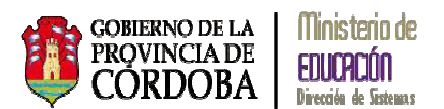

| OTA | S POR MATERIA                       |    |    |    |       |
|-----|-------------------------------------|----|----|----|-------|
| N°  | Materia                             | T1 | T2 | тэ | FINAL |
| 1   | LENGUA Y LITERATURA: ORALIDAD       | MB |    |    |       |
| 2   | LENGUA Y LITERATURA: LECTURA        | E  |    |    |       |
| 3   | LENGUA Y LITERATURA: ESCRITURA      | MB |    |    |       |
| 4   | MATEMÁTICA                          | MB |    |    |       |
| 5   | CIENCIAS SOCIALES Y TECNOLOGÍA      | 8  |    |    |       |
| 6   | CIENCIAS NATURALES Y TECNOLOGÍA     | В  |    |    |       |
| 7   | EDUCACIÓN FÍSICA                    | MB |    |    |       |
| 8   | EDUCACIÓN ARTÍSTICA: ARTES VISUALES | MB |    |    |       |
| 9   | EDUCACIÓN ARTÍSTICA: MÚSICA         | MB |    |    |       |
| 10  | IDENTIDAD Y CONVIVENCIA             | MB |    |    |       |
|     |                                     |    |    |    |       |
|     |                                     |    |    |    |       |
|     |                                     |    |    |    |       |
|     |                                     |    |    |    |       |
|     |                                     |    |    |    |       |

Muestra en primera instancia las Notas Finales del Trimestre.

Seleccionando el botón **Desempeño** muestra el desempeño cargado del alumno:

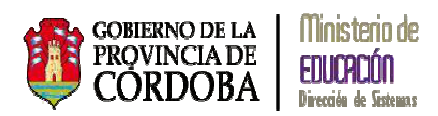

|                    |                  | Т                   | rimestre 1:    |                       |  |
|--------------------|------------------|---------------------|----------------|-----------------------|--|
| El alumno presenta | excelente deserr | ipeño durante el tr | rimestre.      |                       |  |
|                    |                  |                     |                |                       |  |
|                    |                  | Т                   | rimestre 2:    |                       |  |
|                    |                  |                     |                |                       |  |
|                    |                  |                     |                |                       |  |
| -                  |                  | Т                   | rimestre 3.    |                       |  |
|                    |                  |                     | incource of    |                       |  |
|                    |                  |                     |                |                       |  |
|                    |                  |                     |                |                       |  |
| -                  |                  | Re                  | sultado final: |                       |  |
|                    |                  |                     |                |                       |  |
|                    |                  |                     |                |                       |  |
|                    |                  |                     |                |                       |  |
|                    | No.              | Deserve             |                | Transfer to Ballation |  |
|                    | Notas            | Desempeno           | Inasistencia   | Imprimir Bolean       |  |
|                    |                  |                     |                |                       |  |
|                    |                  |                     |                |                       |  |

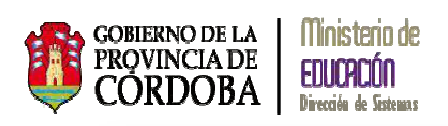

| 3                     | Inasistencias por Trimestre                                |
|-----------------------|------------------------------------------------------------|
|                       | Trimestre 1:                                               |
|                       | Justificadas 1                                             |
|                       | Injustificadas 0                                           |
|                       | Trimestre 2:                                               |
|                       | Justificadas 0                                             |
|                       | Injustificadas 0                                           |
|                       | Trimestre 3:                                               |
|                       | Justificadas 0                                             |
|                       | Injustificadas 0                                           |
|                       | lotal:                                                     |
|                       | Justificadas 0                                             |
|                       | Injustificadas 0                                           |
|                       |                                                            |
| Notas                 | Desempeño Inasistencia Imprimir Boletín                    |
| eleccionando el botón | Imprimir Boletín el sistema convierte la Libreta o Boletín |
| n un archivo PDF      | , ingresando al archivo muestra la                         |

Libreta o Boletín con el formato final:

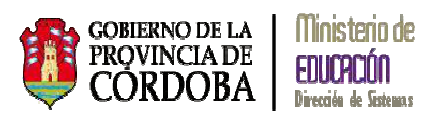

| PRIMER CRAF                  | DAUL, JUHUU I       |           | tar calif |     | er en el súo 2016 |                                   |                                  |          |                    |                |   |                                                                |     |                    |       |
|------------------------------|---------------------|-----------|-----------|-----|-------------------|-----------------------------------|----------------------------------|----------|--------------------|----------------|---|----------------------------------------------------------------|-----|--------------------|-------|
|                              | So ha osici luo las | agaleli   | ica Cdil  |     |                   | CONSIDERACIO                      | NES DEL DESEMPEÑO DEL ESTUDIANTE | _        |                    |                |   |                                                                |     |                    |       |
| ESPACIOS                     |                     | TRIMESTRE |           | RE  | RE                | RE                                | RE                               | RE       | TRE                | APREC.         | ſ | El alumno presenta excelente desempeño<br>durante el trimestre | ( E | XAMENES COMPLEMENT | ARIOS |
| CURRIC                       | ULARES              | 1ro       | 2do       | 3ro | FINAL             | Primer                            |                                  | Fecha    | Espacio Curricular | Calificación   |   |                                                                |     |                    |       |
| LENGUA Y LITE<br>ORALIDAD    | ERATURA:            | мв        |           |     |                   | Trimestre                         |                                  |          |                    |                |   |                                                                |     |                    |       |
| LENGUA Y LITE<br>LECTURA     | ERATURA:            | E         |           |     |                   |                                   |                                  |          |                    |                |   |                                                                |     |                    |       |
| LENGUA Y LITE<br>ESCRITURA   | ERATURA:            | мв        |           |     |                   | Firma del/la<br>docente           |                                  |          |                    |                |   |                                                                |     |                    |       |
| MATEMÁTICA                   |                     | мв        |           |     |                   | Firma del Padre,<br>Madre o Tutor |                                  |          |                    |                |   |                                                                |     |                    |       |
| CIENCIAS SOC<br>TECNOLOGÍA   | IALES Y             | в         |           |     |                   |                                   |                                  | RESULT   | NDO                |                |   |                                                                |     |                    |       |
| CIENCIAS NAT<br>TECNOLOGÍA   | URALES Y            | в         |           |     |                   | Segundo                           |                                  | <u> </u> |                    |                |   |                                                                |     |                    |       |
| EDUCACIÓN FÍ                 | ISICA               | мв        |           |     |                   | Trimestre                         |                                  |          |                    |                |   |                                                                |     |                    |       |
| EDUCACIÓN AI<br>ARTES VISUAL | RTÍSTICA:<br>ES     | мв        |           |     |                   |                                   |                                  | Fecha:   |                    |                |   |                                                                |     |                    |       |
| EDUCACIÓN AI<br>MÚSICA       | RTÍSTICA:           | мв        |           |     |                   | Firma del/la<br>docente           |                                  |          |                    |                |   |                                                                |     |                    |       |
| IDENTIDAD Y C                | ONVIVENCIA          | мв        |           |     |                   | Firma del Padre,<br>Madre o Tutor |                                  |          |                    |                |   |                                                                |     |                    |       |
|                              | histificadas        | 1         | 0         | 0   |                   |                                   |                                  | Sal      | o del              |                |   |                                                                |     |                    |       |
| nasistencias                 | Iniustificadas      | 0         | 0         | 0   | 0                 | Tercer                            |                                  | Estable  | cimiento Firma del | Vla Director/a |   |                                                                |     |                    |       |
| -                            |                     |           |           | -   |                   | Trimestre                         |                                  |          |                    |                |   |                                                                |     |                    |       |
| ESCALA DE CA                 | LIFICACIONES        | ۱         |           |     |                   |                                   |                                  |          |                    |                |   |                                                                |     |                    |       |
| Excelente                    | E                   | ]         |           |     |                   |                                   |                                  |          |                    |                |   |                                                                |     |                    |       |
| Muy Bueno                    | MB                  |           |           |     |                   | Firma del/la                      |                                  |          |                    |                |   |                                                                |     |                    |       |
| Bueno                        | В                   | 1         |           |     |                   | docente                           |                                  |          |                    |                |   |                                                                |     |                    |       |
| Satisfactorio                | 8                   |           |           |     |                   | Eirma del Padre                   |                                  |          |                    |                |   |                                                                |     |                    |       |
| No Satisfactorio             | NS                  | /         |           |     |                   | Madre o Tutor                     | j j                              |          |                    |                |   |                                                                |     |                    |       |

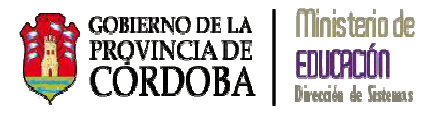

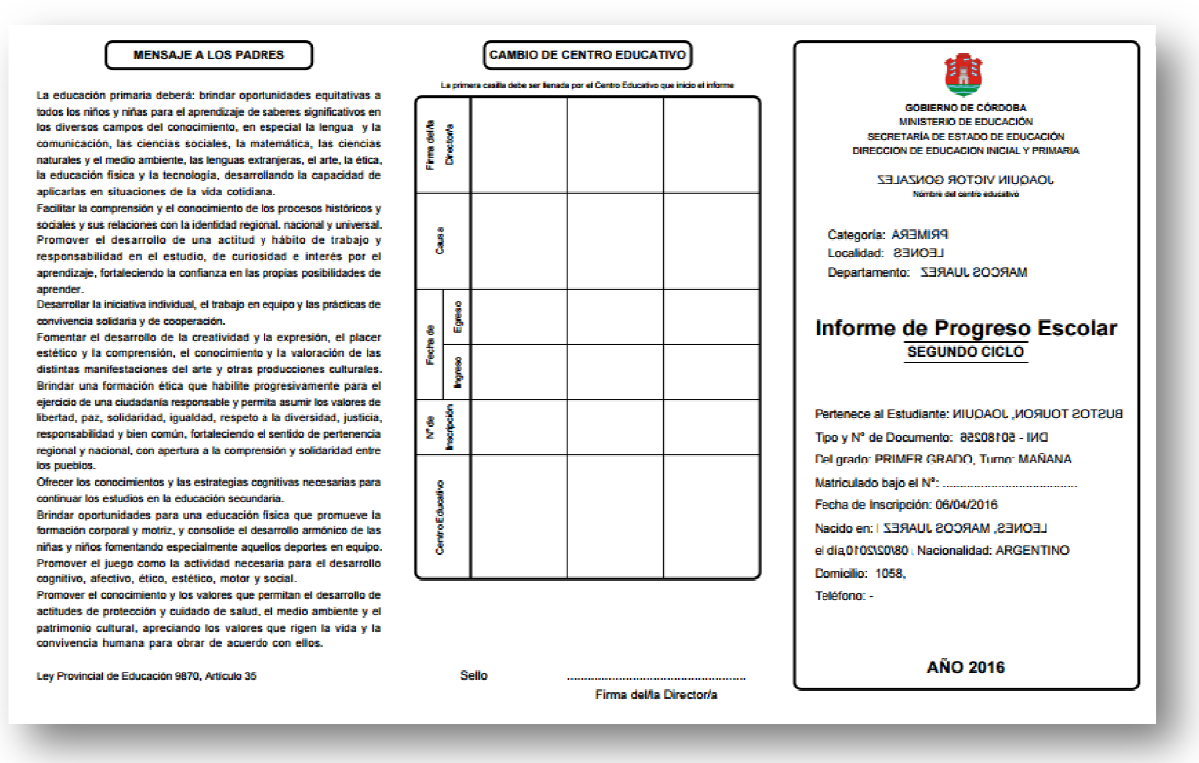

#### 1.2.2. Generar Libreta o Boletín de Calificaciones Final

Para generar la Libreta Final se deben seguir los siguientes pasos:

- 1. Se deben tener generadas las libretas del Primer Trimestre y Segundo Trimestre
- 2. Cargar Notas Finales del Tercer Trimestre (ver 1.1.1.2. Notas Finales Trimestre)
- 3. Cargar Apreciación Final (ver 1.2.2.1. Apreciación Final)
- 4. Desde Menú acceder a 🛤 Nivel Primario Generación e Impresión de Boletín
- 5. Cargar los Desempeños e Inasistencias 🗹 RECISTRAR DESEMPEÑO Y ASISTENCIA
- 6. Registrar Desempeños @ Registrar Desempeños
- 7. Finalizar el informe Finalizar
- 8. Para visualizar e imprimir la Libreta o Boletín de Calificaciones debe ir a
   VISUALIZAR/IMPRIMIR BOLETÍN

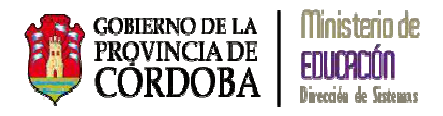

Desde el punto 1 al 7 son las mismas acciones que las realizadas en **Generar Libreta o** Boletín de calificaciones de un Trimestre.

#### 1.2.2.1. Apreciación Final

Para la carga de la Apreciación Final se debe ingresar por Menú:

| ≡ menu                    | Escuela: J                                           | OAQUIN VICTOR GONZALEZ - 😂 CAMBIAR ESCUELI |
|---------------------------|------------------------------------------------------|--------------------------------------------|
| A Página de Inicio        |                                                      |                                            |
| Progreso y Calificaciones | Nivel Primario - Calificaciones                      | Vivel Primario - Registrar Calificaciones  |
|                           | 📖 Nivel Primario - Generación e Impresión de Boletín | Nivel Primario - Visualizar Calificaciones |

El sistema muestra la siguiente pantalla:

| so:Seleccion                                                       | ie un curso                             | •               |          |      |      |     |      |
|--------------------------------------------------------------------|-----------------------------------------|-----------------|----------|------|------|-----|------|
| gnatura:Seleo                                                      | ccione una asignatui                    | ra •            |          |      |      |     |      |
| nestre:Selec                                                       | cione una Etapa 🔹                       | •]              |          |      |      |     |      |
| SULTADOS DE BU                                                     | tar Filtros                             |                 |          |      |      |     |      |
| Buscar 22 Edi<br>SULTADOS DE BU<br>Notas Parciales                 | tar Filtros<br>ÚSQUEDA<br>Notas Finales | Calificación De | finitiva |      |      |     |      |
| Buscar L2 Edi<br>SULTADOS DE BU<br>Notas Parciales<br>Mostrar 10 • | tar Filtros<br>ÚSQUEDA<br>Notas Finales | Calificación De | finitiva | <br> | Busc | ar: | <br> |

La última pestaña es la que se corresponde con la Apreciación Final:

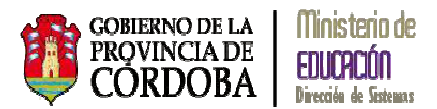

| otas Parciales     | Notas Fina  | les Calificación Definitiv | /a               |    |         |    |          |
|--------------------|-------------|----------------------------|------------------|----|---------|----|----------|
|                    |             |                            |                  |    |         |    |          |
| vlostrar 10 • ent  | radas       |                            |                  |    | Buscar: |    |          |
| Nro. Documento     | Sexo        | Apellido                   | Nombre           | Ti | т2      | Т3 | A. Final |
| 50205028           | м           | ANGELACCIO                 | ИAUL             | E  |         |    | •        |
| 49558475           | м           | ARCOS DELLORTO             | NICOLAS AUGUSTO  | MB |         |    | •        |
| 50180256           | м           | BUSTOS TOURON              | ΙΟΑΟΙΙΝ          | MB |         |    | •        |
| 49619127           | м           | CASTRO RIVADERO            | JEREMIAS JOAQUIN |    |         |    | •        |
| 49458441           | м           | DI PASCUAL                 | LUCA             |    |         |    | •        |
| 49717874           | м           | FABBRI                     | MATEO VALENTIN   |    |         |    | •        |
| 49458448           | м           | MASSERA                    | FRANCISCO        |    |         |    | •        |
| 49717900           | м           | PAIRETTI                   | MATIAS JESUS     |    |         |    | •        |
| 49718173           | м           | QUINTEROS                  | CIRO             |    |         |    | •        |
| 50240103           | м           | ROMOLI                     | BENJAMIN         |    |         |    | •        |
| Mostrando 1 a 10 d | e 21 entrac | las                        |                  |    |         | 1  | 00       |
|                    |             |                            |                  |    |         |    |          |

El ingreso y registración es igual a la de Notas Finales Trimestre.

#### 1.2.2.2. Visualizar e Imprimir Boletín

Para acceder desde el Menú:

|                               | ONZALEZ-                                             | ALIEU SALEZ - SCUELA: JOAQUIN VICTOR GONZALEZ - |               |  |  |
|-------------------------------|------------------------------------------------------|-------------------------------------------------|---------------|--|--|
| A PÁGINA DE INICIO            |                                                      |                                                 |               |  |  |
| 🟁 Progreso y Calificaciones   | Nivel Primario - Calificaciones                      |                                                 |               |  |  |
| -Selección de curso y trimest | 📖 Nivel Primario - Generación e Impresión de Boletín | 🗹 REGISTRAR DESEMPEÑO Y ASISTEN                 | cia por Etapa |  |  |
| Curso: PRIMER GRADO "A " MAÑ  | ANA T                                                | 🖨 Visualizar/Imprimir Boletín                   |               |  |  |

Realizar los mismos pasos que realizados para la visualización e impresión de la Libreta de un trimeste.